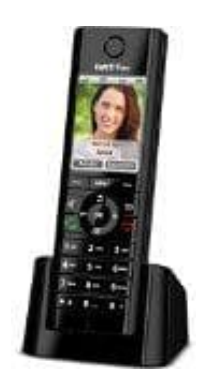

**AVM FRITZ!Fon C5** 

## Fritz!Fon - Software Version überprüfen

1. Drücke **MENU**.

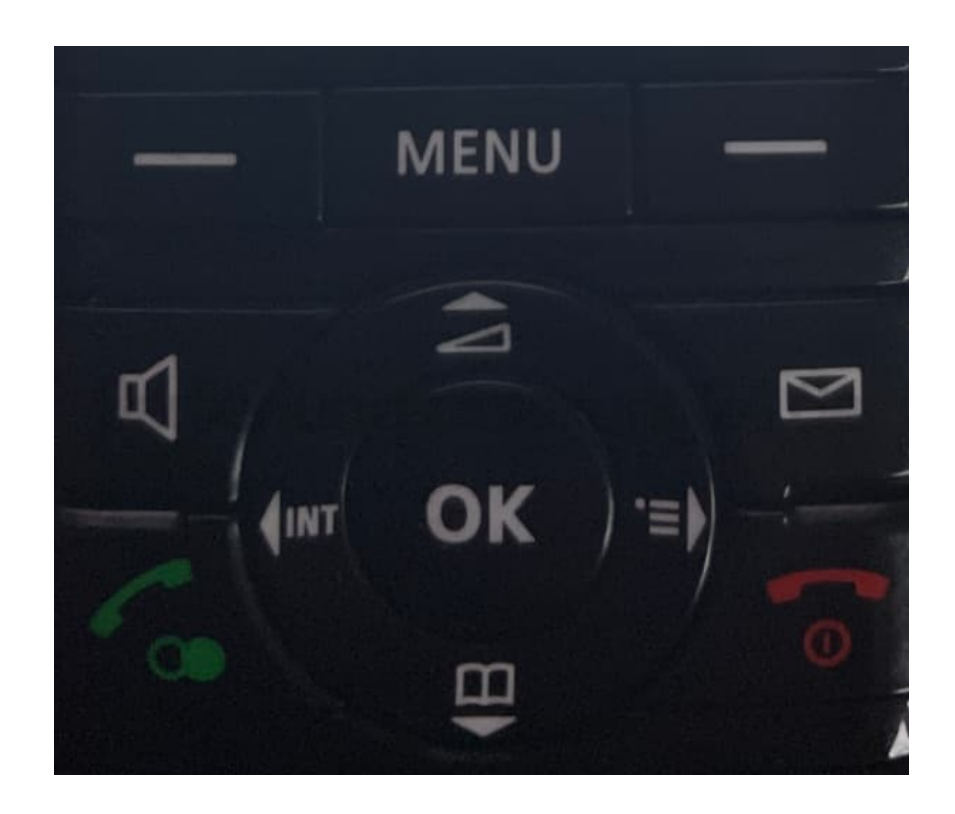

2. Blättere zu Einstellungen und drücke OK.

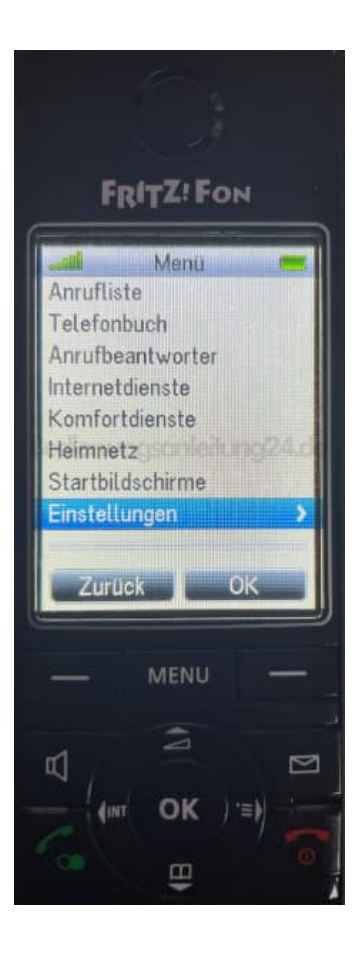

3. Wähle Software-Version und drücke OK.

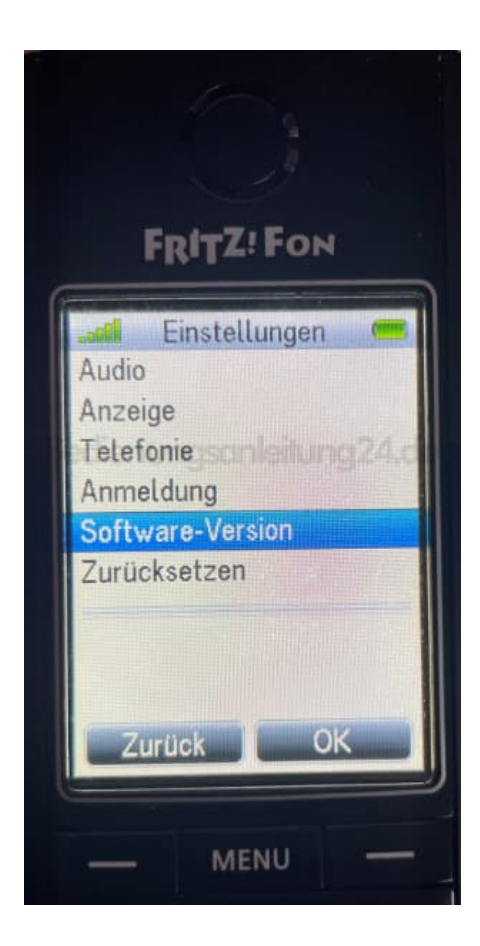

4. Die aktuell installierte Version wird angezeigt. Drücke **Prüfen**.

| FRITZ! FON        |
|-------------------|
|                   |
|                   |
| FRITZ!Fon C5      |
| Version: 02.04.67 |
|                   |
|                   |
|                   |
|                   |
| Zurück Prüfen     |
|                   |
|                   |
|                   |
|                   |

5. Verbindung zum Updateserver wird hergestellt.

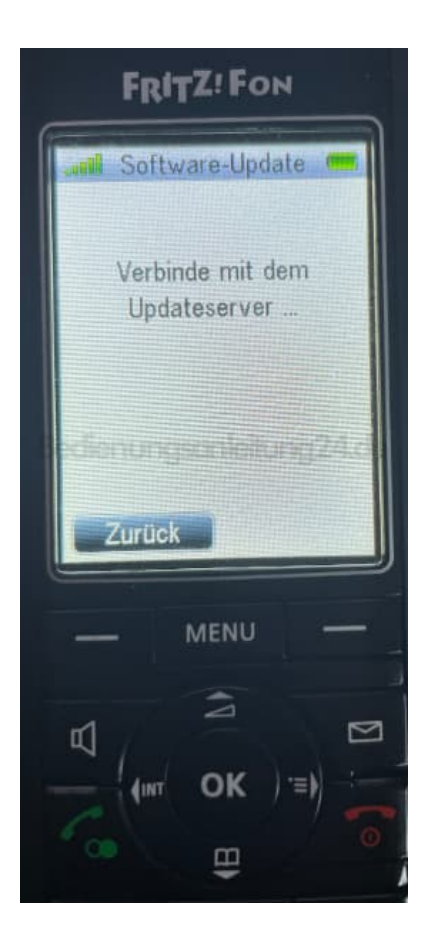

6. Nun wird dir angezeigt, ob die Version aktuell ist oder ob ein Update erforderlich ist.

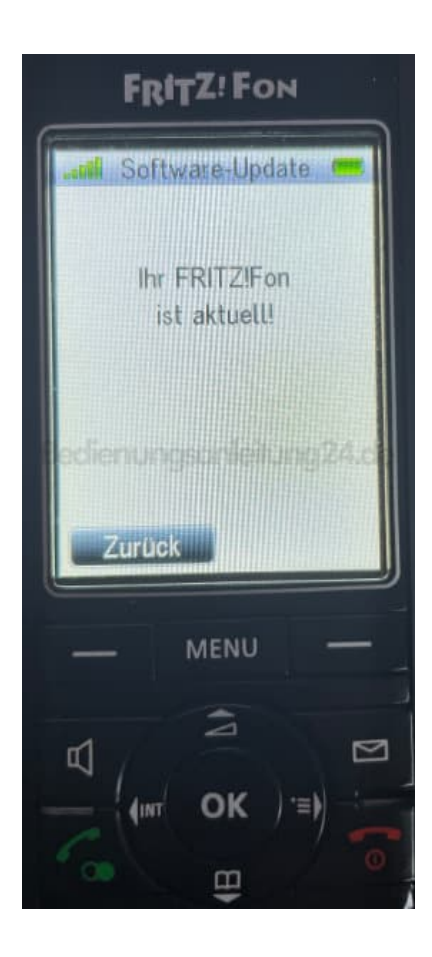

Diese PDF Anleitung wurde bereitgestellt von Bedienungsanleitung24.de Keine Haftung für bereitgestellte Inhalte. Die Richtigkeit der Inhalte wird nicht gewährleistet.